## Инструкция по прохождению классификации. Этап «Отправка заявления на присвоение категории» («звёзд»)

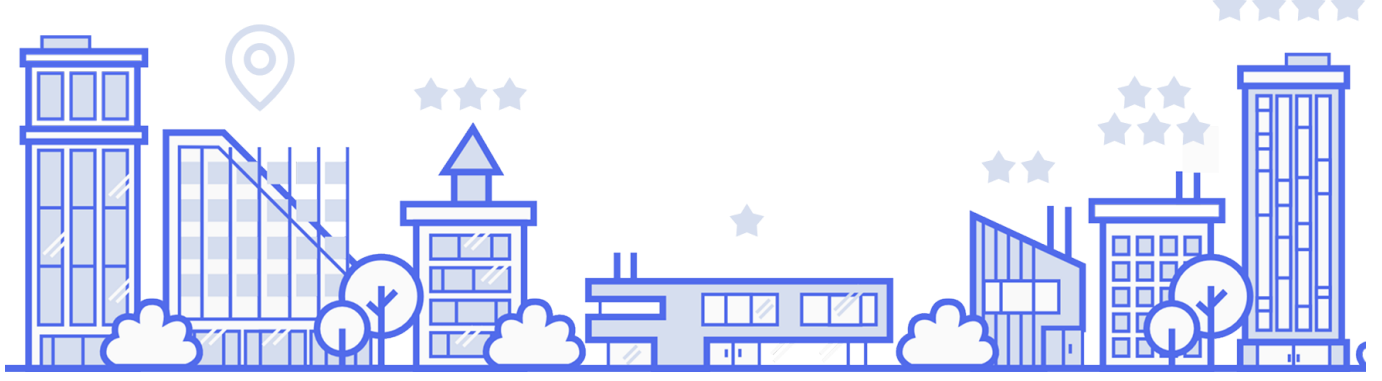

Перед началом работы, подготовьте документы, которые были подгружены при прохождении самооценки (например, выписка из ЕГРН, договор аренды, договор на вывоз мусора (для санаториев - Лицензия на осуществление медицинской деятельности при санаторно-курортном лечении) и информация в добровольной форме о помещениях, номерах, персонале и так далее согласно приложениям 2 и 5 к постановлению Правительства РФ от 27.12.2025 № 1951. Документы подгружаются в виде электронных документов или электронных образов (скан-копий). Максимальный размер документов — 20 Мб, формат pdf). Все документы должны быть заверены (стоять печати и подписи или приложен файл с расширением sig) и предоставлены целиком.

**Внимание!** Видеоинструкция по отправке заявления на присвоение категории находится по ссылке <u>https://rutube.ru/video/ee54638b00202dba43eac353e0995877/</u>

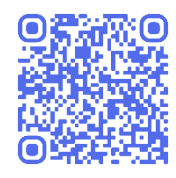

- 1. Перейдите на сайт <u>https://tourism.fsa.gov.ru</u>
- 2. Нажмите на кнопку «Войти в ЛК»

| ← ⑧ C                             | Гостеприимство |            |
|-----------------------------------|----------------|------------|
| национальная система аккредитации |                | Войти в ЛК |
|                                   |                |            |
| Гостеприи                         | мство          |            |

3. Выберите организацию, которая является ВСР

## 4. Выберите роль «Сотрудник объекта классификации»

| едеральная государственная<br>информационная система<br>росакредитации<br>Выберите личный кабинет:<br>Сотрудник объекта классификации |                                                      |              |
|----------------------------------------------------------------------------------------------------|------------------------------------------------------|--------------|
| национальная система                                                                                                    | МОИ ОБЪЕКТЪ ЗАЯВЛЕНИЯ СЕРВИСЫ Сотрудник объекта клас | ссификации 🗸 |
| < Назад                                                                                                    | 1                                                    |              |
| Заявления Самостоятельная классификация                                                                                               | вления 2                                             |              |
| Применить фильтры Сбросить Количество:<br>Сортировка Поиск                                                                            | 6 заявлений                                          | Создать 3    |

6. В появившейся форме выбрать Тип объекта классификации (для средств размещения это «Средство размещения») и в Полном наименовании выбрать необходимое Вам средство размещения из появившегося списка. Поля заполнятся автоматически в соответствии с информацией из выбранной карточкой средства размещения

| ормирование заявл         | ения                    |                                        |
|---------------------------|-------------------------|----------------------------------------|
| Средство размещения       |                         |                                        |
| Тип объекта классификации | Полное наименование     | Сокращенное наименование (при наличии) |
| Гелефон                   | Адрес электронной почты | Сайт                                   |
|                           |                         |                                        |

## 7. Указывается кадастровый(ые) номер(а) здания/помещения и земельного участка (при наличии)

| Кадастровый номер здания             | Ввести адрес здания             |
|--------------------------------------|---------------------------------|
| Добавить здание                      |                                 |
| Кадастровый номер земельного участка | Ввести адрес земельного участка |
| Добавить земельный участок           |                                 |

8. В следующем разделе добавляются необходимые документы. В разделе «Подтверждающие соответствие требованиям к определенному типу средств размещения» подгружаются документы, которые были загружены в карточку при прохождении самооценки выбранного средства размещения. В разделе «Свидетельствующие о соответствии средства размещения желаемой категории» подгружается информация в добровольной форме о персонале, номерном фонде, помещениях, техническом оснащении и так далее согласно приложениям 2 и 5 к постановлению Правительства РФ от 27.12.2025 № 1951

| Сведения и (или) документы       |                                             |                                               |
|----------------------------------|---------------------------------------------|-----------------------------------------------|
| Сведения о праве собственности ① | Подтверждающие соответствие требованиям к ① | Свидетельствующие о соответствии средства р ① |
| Лобавить файл                    | Лобавить файл                               | Добавить файл                                 |

9. В разделе «Владелец средства размещения» автоматически погрузится информация из карточки самооценки выбранного средства размещения

| Юридическое лицо    | Индивидуальный предприниматель, физическое лицо |       |  |
|---------------------|-------------------------------------------------|-------|--|
| Толное наименование | Сокращенное наименование (при наличии)          | Адрес |  |
| DEBH                | ИНН                                             | кпп   |  |
| елефон              | Адрес электронной почты                         |       |  |

**10.** В разделе «Номерной фонд» автоматически погрузится информация из карточки самооценки выбранного средства размещения

| Первая (стандарт) Вторая             | Третья             | Четвертая      | Пятая |                              |              |
|--------------------------------------|--------------------|----------------|-------|------------------------------|--------------|
| Иные объекты для размещения туристов | Сюит               | Апартамент     | Люкс  | Джуниор сюит                 |              |
| Студия                               |                    |                |       |                              |              |
| Категория ()                         | Указать количество | мест в номерах | Номер | ной фонд                     |              |
| Первая (стандарт)                    | 10                 |                | 10    | 10                           |              |
|                                      |                    |                | Номог | а для людей с ограниченным в | озможностями |
|                                      | Количество семейны | ых номеров     | Помер |                              |              |

## **11.** Далее необходимо указать категорию, на которую претендует средство размещения и выбрать аккредитованную организацию

| пяемую категорию        | Выбе                 | рите организацию по класси | фикации средств размещения* |                                                       |                                                                                    |
|-------------------------|----------------------|----------------------------|-----------------------------|-------------------------------------------------------|------------------------------------------------------------------------------------|
|                         | - Вы                 | берите                     |                             |                                                       | •                                                                                  |
|                         |                      | Star in Radio and Star     |                             |                                                       |                                                                                    |
|                         |                      |                            |                             |                                                       |                                                                                    |
|                         |                      |                            |                             | олоций в соотвотствии с троби                         | DOUNDAIN                                                                           |
| обработку моих персонал | ьных данных, разреше | H                          | ных для распространения,    | ных для распространения, в том числе на публикацию св | ных для распространения, в том числе на публикацию сведений в соответствии с требо |

- 12. Подтвердить согласие на обработку данных и отправить заявление.
- 13. Допустимо отправить сразу несколько заявлений в разные аккредитованные организации.
- 14. Во вкладке Заявление появится заявление с номером (ЗК-...). Также в этой вкладке отслеживается статус отправленного заявления.
- 15. Заявление можно отменить, нажав на соответствующую кнопку

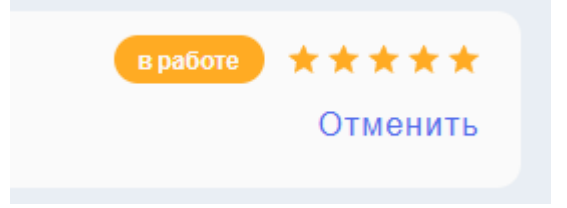